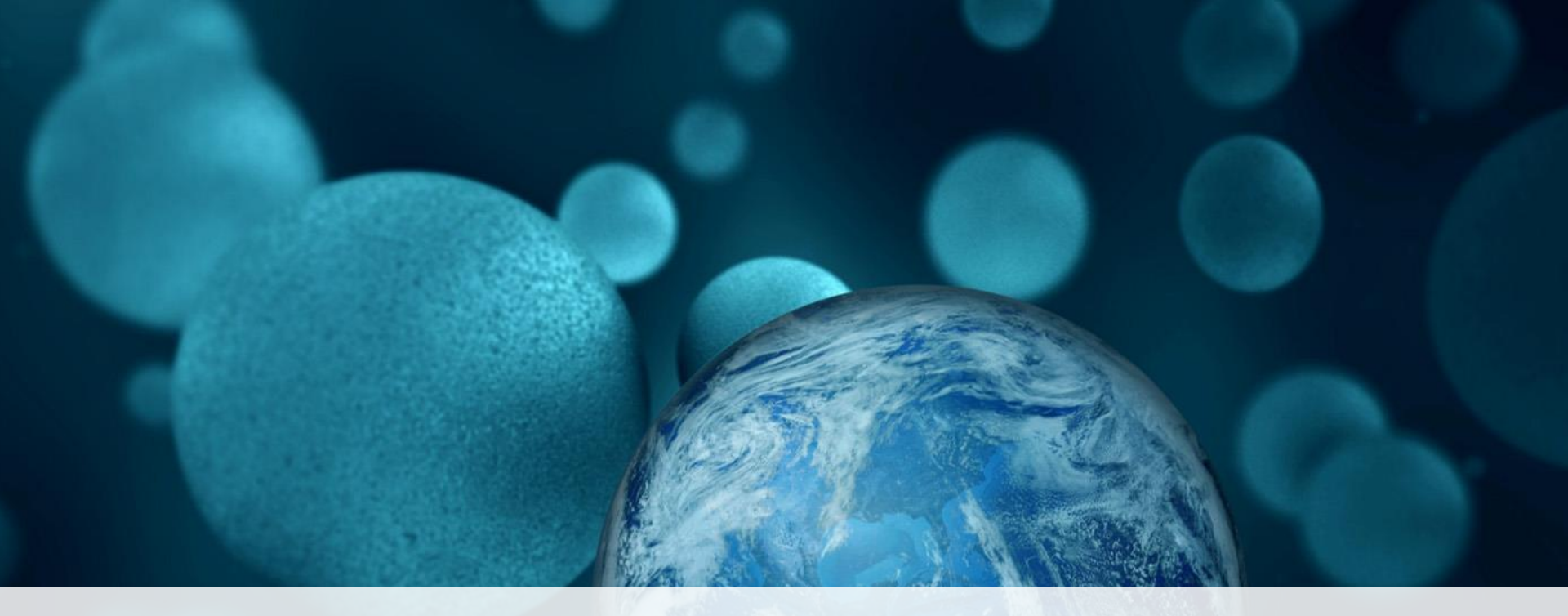

#### **ThermoFisher** SCIENTIFIC

## Stealth siRNA产品网上搜索订购指南

**赛默飞世尔科技** 技术支持热线: 800 820 8982-2-4(座机); 400 820 8982-2-4(手机) 技术支持邮箱: LifeScience-CNTS@thermofisher.com 公司主页: http://www.thermofisher.com/cn/zh/home.html 2016年2月

The world leader in serving science

# 搜索网址与界面:

### 网址: http://rnaidesigner.thermofisher.com/rnaiexpress/rnaiExpress.jsp

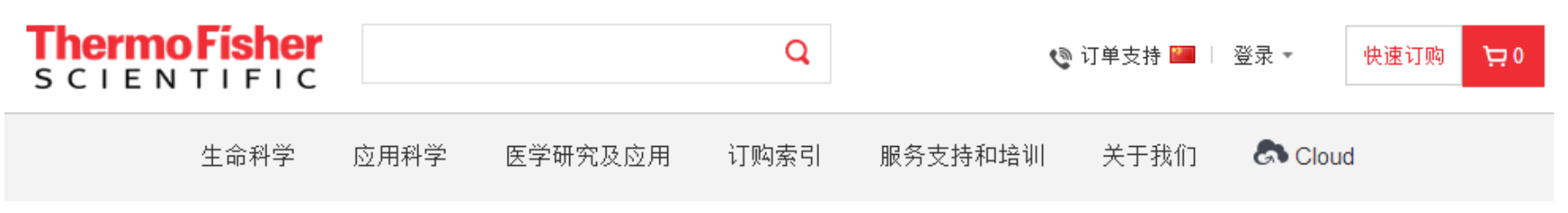

#### BLOCK-iT™ RNAi Express

READY, CLICK and GO: Fast and easy online ordering of bench-tested Validated Stealth RNAi<sup>™</sup> siRNA, ready-to-order Stealth Select RNAi<sup>™</sup> siRNA, bench-tested BLOCK-iT<sup>™</sup> Pol II miR Validated miRNA Vector Duopaks, and ready-to-clone BLOCK-iT<sup>™</sup> miR RNAi Select. The easiest way to design effective RNAi molecules for great results

See also:

BLOCK-iT™ RNAi Designer: Design and order siRNA, Stealth RNAi™ siRNA, miR RNAi inserts and shRNA inserts for any target.

Synthetics for in vivo RNAi

PlateSelect<sup>™</sup>: Order made-on-demand RNAi in customizable plate format at 1nmole scale!

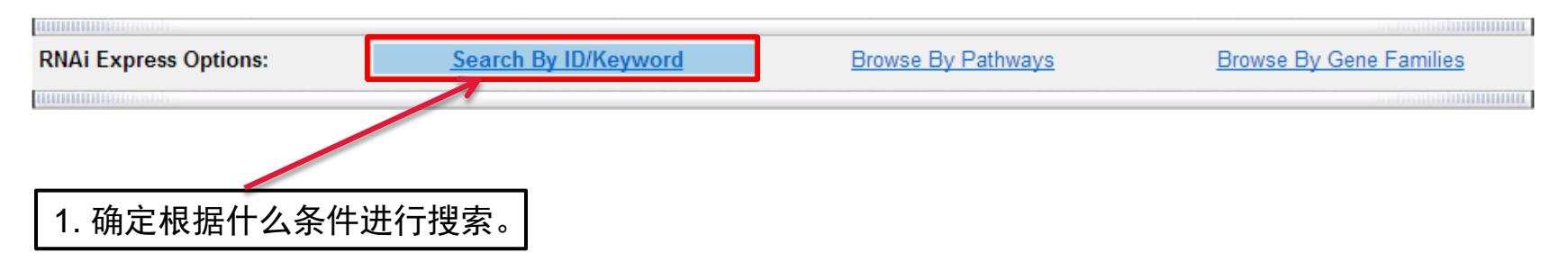

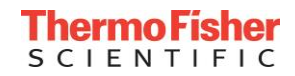

P HELP

### 搜索选项

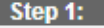

Select RNAi Products to Search

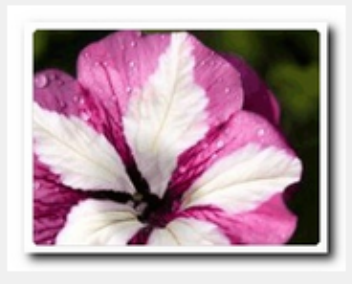

New! Try our advanced search and selection tool for all Life Technologies Stealth RNAi<sup>™</sup> and Ambion<sup>®</sup> siRNA products. (may not be available in all regions)

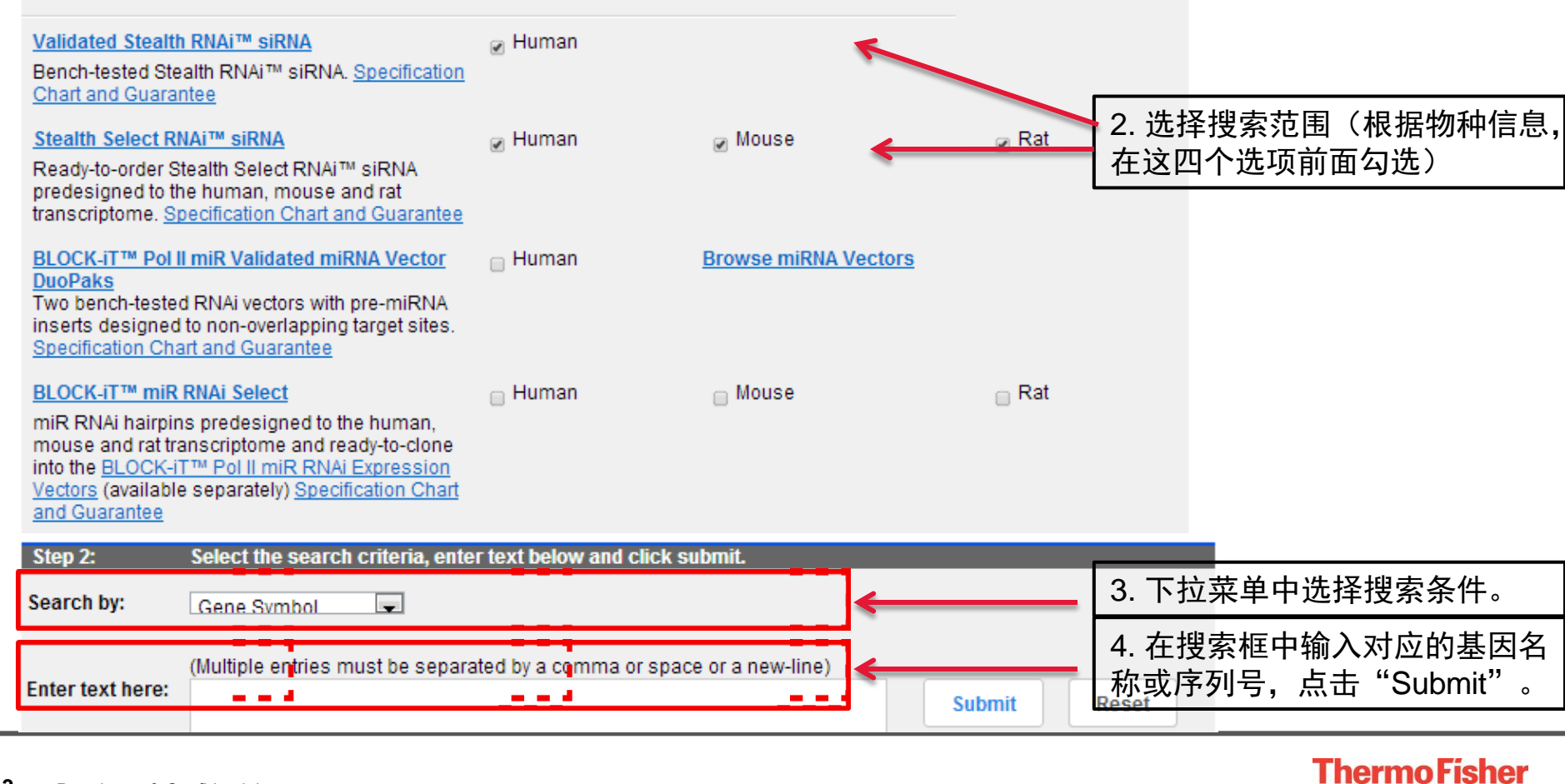

SCIENTIFIC

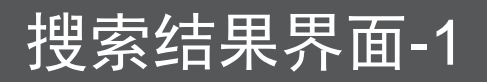

#### BLOCK-iT<sup>™</sup> RNAi Express

READY, CLICK and GO: Fast and easy online ordering of bench-tested Validated Stealth RNAi™ siRNA, ready-to-order Stealth Select RNAi™ siRNA, bench-tested BLOCK-iT™ Pol II miR Validated miRNA Vector Duopaks, and ready-to-clone BLOCK-iT™ miR RNAi Select. The easiest way to design effective RNAi molecules for great results

#### See also:

BLOCK-iT™ RNAi Designer: Design and order siRNA, Stealth RNAi™ siRNA, miR RNAi inserts and shRNA inserts for any target.

#### Synthetics for in vivo RNAi

Plate Select™: Order made-on-demand RNAi in customizable plate format at 1nmole scale!

|                    | HIIIIIIIIIIIIIIIIIIIIIIIIIIIIIIIIIIIIII                                                                               | and a state of the state of the |                                 |                               |                         |  |  |  |  |
|--------------------|----------------------------------------------------------------------------------------------------|----------------------------------------------------------------------------------------------------|---------------------------------|-------------------------------|-------------------------|--|--|--|--|
|                    | RNAi Express Option                                                                                                   | s:                                                                                                    | Search By ID/Keyword            | Browse By Pathways            | Browse By Gene Families |  |  |  |  |
|                    | HIIIIIIIIIIIIIIIIIIIIIII                                                                                              |                                                                                                    |                                 |                               | an fantitu <b>uuuuu</b> |  |  |  |  |
|                    | 3 Records returned. Click on the RNAi Catalog No. hyperlink to view additional annotation.                            |                                                                                                    |                                 |                               |                         |  |  |  |  |
|                    | Select order format f<br>selecting products to                                                                        | first before o<br>o order :                                                                                                    | Tube 🔍 Plate                    | Add to Shopping Cart          |                         |  |  |  |  |
|                    | :Only validated Stealth RNAi™ siRNA and individual Stealth Select RNAi™ siRNA are currently available in plate orders |                                                                                                    |                                 |                               |                         |  |  |  |  |
|                    | No Gene Symbol<br>(Homo sapiens) DEA                                                                                  |                                                                                                    |                                 |                               |                         |  |  |  |  |
|                    | 1 <u>DHX9</u>                                                                                                    | <u>9XHC</u>                                                                                                    | □ DHX9 Stealth Select RNAi™ 3 s | iRNA HSS141803;HSS141804;HSS1 | 176065                  |  |  |  |  |
| 5. 点击 <sup>·</sup> | 可查看该组                                                                                                    |                                                                                                    | ☐ DHX9 Stealth Select RNAi™     | siRNA (HSS141803)             |                         |  |  |  |  |
| Stealth            | RNAi对应的                                                                                                    |                                                                                                    | □ DHX9 Stealth Select RNAi™     | siRNA (HSS141804)             |                         |  |  |  |  |
| Target A           | Accessions信                                                                                                    |                                                                                                    | □ DHX9 Stealth Select RNAi™     | siRNA (HSS176065) New         |                         |  |  |  |  |
| 息及siR              | NA GC含量                                                                                                    |                                                                                                    |                                 |                               |                         |  |  |  |  |
| 等信息                | (见下页)。                                                                                                    |                                                                                                    |                                 |                               |                         |  |  |  |  |
| 等信息                | (见下页)。                                                                                                    |                                                                                                    |                                 |                               |                         |  |  |  |  |

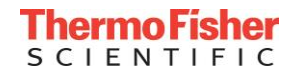

# 搜索结果界面-2

|                          | Stealth Ri                                                                                                    | NAi™ siRNA Card for DHX9                                                                                                    |               |        |  |  |  |
|--------------------------|----------------------------------------------------------------------------------------------------|----------------------------------------------------------------------------------------------------|---------------|--------|--|--|--|
|                          | (                                                                                                    | Gene Information                                                                                                    |               |        |  |  |  |
| Gene Definition          | DEAH (Asp-Glu-Ala-Hi                                                                                                    | s) box polypeptide 9                                                                                                    |               |        |  |  |  |
| Gene Symbol              | DHX9                                                                                                    |                                                                                                    |               |        |  |  |  |
| Alternate Gene Symb      | DDX9;LKP;NDHII;RHA                                                                                                    | ç                                                                                                    |               |        |  |  |  |
| Organism                 | Homo sapiens                                                                                                    |                                                                                                    |               | 6.此处有基 |  |  |  |
| Gene ID                  | <u>1660</u>                                                                                                    |                                                                                                    | <             | 因的信息以  |  |  |  |
| Unigene ID               | <u>Hs.191518</u>                                                                                                    |                                                                                                    |               | 及NCBI上 |  |  |  |
| Summary                  | putative RNA helicases<br>alteration of RNA seco<br>splicing, and ribosome<br>members of this family<br>cellular growth and div<br>It may participate in me<br>and may play a role in<br>RNA-binding domain,<br>RGG box influence and<br>This RefSeq record ind | DHX9 DEAD box proteins, characterized by the conserved motif Asp-Glu-Ala-Asp (DEAD), are putative RNA helicases. They are implicated in a number of cellular processes involving alteration of RNA secondary structure such as translation initiation, nuclear and mitochondrial splicing, and ribosome and spliceosome assembly. Based on their distribution patterns, some members of this family are believed to be involved in embryogenesis, spermatogenesis, and cellular growth and division. This gene encodes a DEAD box protein with RNA helicase activity. It may participate in melting of DNA:RNA hybrids, such as those that occur during transcription, and may play a role in X-linked gene expression. It contains 2 copies of a double-stranded RNA-binding domain, a DEXH core domain and an RGG box. The RNA-binding domains and RGG box influence and regulate RNA helicase activity. [provided by RefSeq]. Publication Note: This RefSeq record includes a subset of the publications that are available for this gene. |               |        |  |  |  |
| RNAi Product Information |                                                                                                    |                                                                                                    |               |        |  |  |  |
| Product Type             | Stealth Select RNAi™ siRNA (Catalog# 1299003 (set of 3 Oligos); #1299001 (One oligo))                                                                                                    |                                                                                                    |               |        |  |  |  |
| Oligo ID HSS141803       |                                                                                                    | HSS141804                                                                                                    | HSS176065 New | 和ID亏进  |  |  |  |
| 66%                      | E6 019/                                                                                                    | 40%                                                                                                    | 60%           | 行い购。   |  |  |  |

60%

Stealth RNAi™ siRNA Negative

v

Control Hi GC (12935-400)

注: GC含量(高、中、低)信息用于选择阴性对照,可以根据网页的推荐选择阴性对照,也可以根据以下原 则进行选择: GC%在45%-55%之间选择中等GC的对照, 35%-45%以及55%-70%分别选低和高GC的对照。

Stealth RNAi™ siRNA Negative

v

Control Med GC (12935-300)

48%

GC%

Recommended

NM 001357.3

Negative Control

Target Accessions

56.01%

Stealth RNAi™ siRNA Negative

v

Control Hi GC (12935-400)

如果您在搜索过程中有疑问欢迎通过电话或者邮件和我们联系。

技术支持热线:

800 820 8982-2-4 (座机); 400 820 8982-2-4 (手机)

技术支持邮箱: LifeScience-CNTS@thermofisher.com

# 祝您实验顺利!

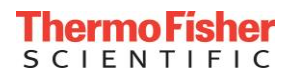